## 如何在 Plesk 主机面板解压上传的压缩文件

## 方法一:

1、进入 Plesk 面板,点击文件管理器

| PLESK web host edition |                                       |
|------------------------|---------------------------------------|
| 搜索 Q                   | 文件 数据库                                |
| 🚱 网站与域名                | ∧ 显示更少                                |
| 🚖 邮件                   | 💦 主机访问 🛛 🕎 FTP访问                      |
| <b>读</b> 应用程序          | ————————————————————————————————————— |
| ➡ 文件                   | PHP 版本:<br>5.2.17                     |
| ■ 数据库                  | 於 应用程序                                |
| <b>止</b> 统计            |                                       |

2、点击"上传"

. .

| PLESK web host edition |                  |
|------------------------|------------------|
| 搜索 Q                   | 文件 m             |
| 중 网站与域名                | · 的文件管理          |
| 🚖 邮件                   | 上传 新建 ▼ 复制 移动 移除 |
| ☆ 应用程序                 | 主目录 httpdocs     |
| ▶ 文件                   | □ 名称 ▲           |
| ■ 数据库                  | <b>a</b>         |
| 统计                     | 🔲 🔚 App_Data     |

3、在上传文件栏目选择本地需上传文件,点击确定即可。请确保上传的文件是 zip 压缩格式。

| 4、压缩文件上传成功后,需要对此压缩文件进行解压以提取文 | て件。 |
|------------------------------|-----|
|------------------------------|-----|

| 文件 :<br>.C | <sup>om</sup> 的文作 | 牛管理          | 器              |  |    |  |
|------------|-------------------|--------------|----------------|--|----|--|
| 💙 1 文件已上传  | 至 /httpdocs。      |              |                |  |    |  |
| 上传 新建 ▼    | 移除                | 移除 解压文件 添加到日 |                |  | 更多 |  |
|            |                   |              |                |  |    |  |
| 主目录 http   | docs              |              |                |  |    |  |
| 🔲 名称 🔺     |                   |              | 已修改            |  | 大小 |  |
| (a)        |                   |              | 2016/9/6 08:17 |  |    |  |
|            | 2016/8/1 10:34    |              |                |  |    |  |